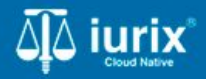

**Tutoriales - Módulo Expedientes** 

# **Crear expediente**

# **Crear expediente**

#### Introducción

Este tutorial te guiará a través del proceso de crear un expediente en lurix Cloud.

#### Objetivo

• Crear un expediente.

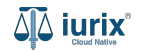

Selecciona la opción **Expedientes** del menú superior.

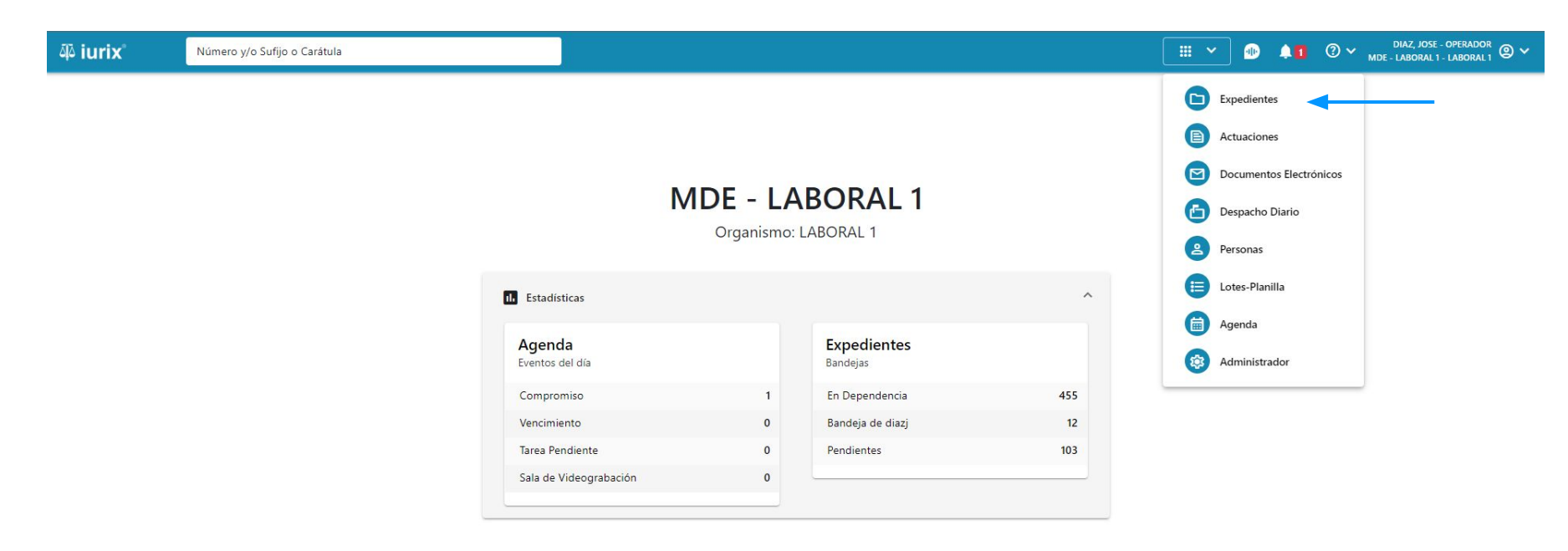

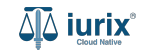

Haz clic en Crear - Crear expediente para completar el formulario de creación de expediente.

| iuri 🕼            | X°                                                                                                    | Número      | y/o Sufijo o | Carátula                                                                   |                      |                          |            | Expedientes         | ✓ ● ↓1 ② ✓                  | diaz, jo:<br>Mde - labora | E - OPERADOR<br>L1 - LABORAL1 ◎ ✓ |
|-------------------|----------------------------------------------------------------------------------------------------|-------------|--------------|----------------------------------------------------------------------------|----------------------|--------------------------|------------|---------------------|-----------------------------|---------------------------|-----------------------------------|
| LABORAL 1<br>Expe | Image: Provide and the second and the second and t |             |              |                                                                            |                      |                          | Crear •    |                     |                             |                           |                                   |
| Ø Acc             | ciones 🕶                                                                                                    | 🗘 Actualiza | r            |                                                                            |                      |                          |            |                     |                             |                           |                                   |
|                   | Тіро                                                                                                    | Número      | Sufijo       | Carátula                                                                   | Fecha creación       | Secretaría               | Estado     | Último pase         | Radicación actual           | Última act.               | En dep.                           |
|                   | EXP                                                                                                    | 3455091     | 24           | CREDITO YA S.A. C/ PEREZ, JUAN PABLO<br>S/ COBRO DE PESOS                  | 17/4/2024, 18:26:47  | Secretaria 0 - La1       | Trámite    | 17/4/2024, 15:42:02 | JUZGADO EN LO LABORAL NRO1  | 0 días                    | 30 días                           |
|                   | EXP                                                                                                    | 98712365    | 22           | GE C/ RA S/ COBRO DE PESOS - LABORAL                                       | 12/7/2023, 10:05:12  | Secretaria 0 - La1       | Рере       | 14/5/2024, 16:01:24 | JUZGADO EN LO LABORAL NRO1  | 8 días                    | 259 días                          |
|                   | EXP                                                                                                    | 508         | 24           | NN S/ COBRO DE PESOS                                                       | 28/4/2024, 09:08:47  | Secretaria 1 - Ayala     | Trámite    |                     | JUZGADO EN LO LABORAL NRO1  | 0 días                    | 0 días                            |
|                   | INR                                                                                                    | 3455125     | 24           | Incidente Reservado - ESCRITO SUELTO<br>RELACIONADO - NN S/ COBRO DE PESOS | 16/5/2024, 15:08:29  | Secretaria 0 - La1       | Trámite    |                     | JUZGADO EN LO LABORAL NRO1  | 0 días                    | 0 días                            |
|                   | EXP                                                                                                    | 3453849     | 13           | GARCIA AGUSTIN C/ BALANCE<br>MUNICIPAL S/ COBRO DE PESOS                   | 25/2/2013, 15:26:12  | Secretaria 3 - Leotta    | Finalizado | 14/5/2024, 13:15:24 | JUZGADO EN LO LABORAL NRO1  | 0 días                    | 3 días                            |
|                   | EXP                                                                                                    | 3453890     | 13           | ESPINOSA NESTOR C/ COBRO DE PESOS                                          | 3/4/2013, 00:00:00   | Secretaria Dra. Corvalan | Trámite    | 14/5/2024, 13:14:34 | JUZGADO EN LO LABORAL NRO1  | 0 días                    | 3 días                            |
|                   | EXP                                                                                                    | 503         | 24           | ESPINOSA ALICIA C/ COBRO DE PESOS                                          | 28/4/2024, 09:00:25  | Secretaria 1 - Ayala     | Trámite    | 8/5/2024, 09:37:57  | JUZGADO EN LO LABORAL NRO2  | 0 días                    | 9 días                            |
|                   | EXP                                                                                                    | 3455004     | 22           | SOCIEDAD ANONIMA S/ RODRIGUEZ<br>MARIA C/ COBRO DE PESOS                   | 6/6/2023, 17:12:55   | Secretaria 1 - Ayala     | Trámite    | 30/4/2024, 12:57:13 | JUZGADO EN LO LABORAL NRO1  | 39 días                   | 345 días                          |
|                   | EXP                                                                                                    | 6543217     | 24           | MA C/ ZC S/ COBRO DE PESOS - LABORAL                                       | . 7/4/2024, 18:23:43 | Secretaria 1 - Ayala     | Trámite    | 3/5/2024, 07:57:44  | JUZGADO EN LO LABORAL NRO1  | 0 días                    | 39 días                           |
|                   | EXP                                                                                                    | 9876543     | 24           | ALVAREZ JULIAN C/ SANCHEZ CAROLINA<br>S/ COBRO DE PESOS - LABORAL          | 7/4/2024, 18:18:21   | Secretaria 1 - Ayala     | Trámite    | 2/5/2024, 16:52:08  | JUZGADO EN LO LABORAL NRO1  | 0 días                    | 39 días                           |
|                   | INR                                                                                                    | 3455114     | 74           | Incidente Reservado - Incidente                                            | 25/4/2024 09:40:54   | Secretaria N - La1       | Trámite    |                     | ILIZGADO EN LO LARORAL NRO1 | 0 días                    | 0 días                            |

Página: 100 🔻 1 - 100 de 455 <

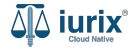

El organismo de radicación será tu organismo y no puedes modificarlo. Completa el resto de los campos, considerando que aquellos identificados con un \* (asterisco) son obligatorios. **Guarda** los cambios para continuar con los datos adicionales.

| āļā i | urix°                                                                                                    | Número y/o Sufijo o Carátula                                                                                                    |               |                                     |          | 🗅 Expedientes 🗸           | • | <b>4</b> 0 | ⑦ ∽ | IAZ, JOSE - OPERADOR<br>ABORAL 1 - LABORAL 1 | ; @ ~ |
|-------|----------------------------------------------------------------------------------------------------|----------------------------------------------------------------------------------------------------|---------------|-------------------------------------|----------|---------------------------|---|------------|-----|----------------------------------------------|-------|
| ←     | CREAR EXPE                                                                                                    | DIENTE                                                                                                    |               |                                     |          |                           |   |            |     |                                              |       |
| 1     | 1 Datos básico                                                                                                    | s                                                                                                    | 1 Datos básio | cos                                 |          |                           |   |            | (   | 2 Datos adiciona                             | ales  |
|       | Tipo de exped<br>Radicación: JU<br>Secretaria 0 -<br>Fecha de inicio<br>Carátula: OFIC<br>Carácter: Públ<br>Estado admini<br>Concepto prin<br>Estado proces<br>Monto: -<br>Excusado: NO<br>Observacione:<br>2 Datos adicion | iente: OFI<br>ZGADO EN LO LABORAL NRO1 -<br>La1<br>D: 13/06/2024<br>IO A COMISARIA<br>ico<br>strativo: Trámite<br>cipal: Pago de Guardias - Ordinario<br>al: Autorización De Venta | Concepto      | dón<br>D LABORAL NRO1<br>1<br>SARIA | •        | Fecha inicio<br>13/6/2024 |   |            | Q   |                                              |       |
|       |                                                                                                    |                                                                                                    |               |                                     | Cancelar | Siguiente                 |   |            |     |                                              |       |

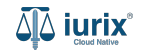

Completa los datos adicionales que requieras. **Guarda** los cambios para crear el expediente.

| ۵۵ iurix°                                                                                                    | Número y/o Sufijo o Carátula                                                                                                    |                        |             | 🗅 Expedientes 🗸                                           | • | ⑦ ∽ DIAZ, JOSE - OPERADOR<br>MDE - LABORAL 1 - LABORAL 1 ② ∽                                                                                                    |
|----------------------------------------------------------------------------------------------------|----------------------------------------------------------------------------------------------------|------------------------|-------------|-----------------------------------------------------------|---|----------------------------------------------------------------------------------------------------|
| <ul> <li>↓ iurix<sup>o</sup></li> <li>← CREAR EXPE</li> <li>① Datos básico</li> <li>Tipo de exped<br/>Radicación: JU<br/>Secretaria 0 -<br/>Fecha de inicio<br/>Carátula: OFIC<br/>Carácter: Públi<br/>Estado admini<br/>Concepto prin<br/>Estado process<br/>Monto: -<br/>Excusado: NO</li> </ul> | Número y/o Sufijo o Carátula<br>DIENTE<br>s<br>iente: OFI<br>ZGADO EN LO LABORAL NRO1 -<br>La1<br>i: 13/06/2024<br>IO A COMISARIA<br>co<br>strativo: Trámite<br>cipal: Pago de Guardias - Ordinario<br>al: Autorización De Venta | Cobservaciones Importe |             | ■ Expedientes ∨          Orden de Pago         Imputación |   | Image: Constraint of the second second se |
| Observaciones 2 Datos adicion                                                                                                    | : -<br>iales                                                                                                    |                        | Cancelar Gu | uardar y finalizar 🧲                                      | • |                                                                                                    |

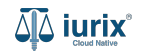

Si la creación fue exitosa, se mostrará un mensaje de confirmación y se accederá a la ficha del nuevo expediente.

| 🖗 iurix°                                                                                 | Número y/o Sufijo o Carátula                                                                                |                                                                                                    |                                           | C - Expedientes ` | •  •  •  •  •  •  •  •  •  •  •  •  • | □ ⑦ ∽ DIAZ, JOSE - OPERADOR<br>MDE - LABORAL 1 - LABORAL 1 ② ∽ |
|------------------------------------------------------------------------------------------|----------------------------------------------------------------------------------------------------|----------------------------------------------------------------------------------------------------|-------------------------------------------|-------------------|---------------------------------------|----------------------------------------------------------------|
| LABORAL 1 / MDE - LABORAL 1 / OFI 208844/1                                               |                                                                                                    | La operación fue realizada con éxito. Se ha creado el expediente: OFI<br>208844/24 OFICIO A COMISARIA |                                           | Aceptar           |                                       |                                                                |
| OFICIO A CON                                                                             | /ISARIA                                                                                                    |                                                                                                    |                                           |                   |                                       |                                                                |
| OFI 208844/1                                                                             | < 🐠                                                                                                    |                                                                                                    |                                           |                   |                                       |                                                                |
| Ficha del expedie                                                                        | nte                                                                                                    |                                                                                                    |                                           |                   |                                       |                                                                |
| CZ - DIAZ, JOSE                                                                          | EN DEPENDENCIA CON RELACIONES                                                                               |                                                                                                    |                                           |                   |                                       |                                                                |
| Ubicación actual:<br><b>MESA DE ENTRA</b><br>Desde 12/06/2024 13:<br>MDE - LABORAL 1 - S | DAS - San Luis - JUZGADO EN LO LABOR<br>58:49 por CAMBIO DE RESPONSABLE - ASIGNACIÓN<br>an Luis - LABORAL 1 | AL NRO1                                                                                               | Radicación actual:<br>JUZGADO EN LO LABOR | AL NRO1           |                                       |                                                                |
| Fecha de inicio:                                                                         | Fecha de                                                                                                    | presentación en mesa:                                                                                 | Secretaría:<br>Secretaria 0 - La1         |                   |                                       |                                                                |
| Fecha de creación:<br>13/6/2024, 07:49:09                                                | Organism<br>JUZGAD                                                                                          | o creador:<br>O EN LO LABORAL NRO1 - MDE - LAB                                                        | ORAL 1                                    |                   |                                       |                                                                |
| Estado administrativo                                                                    | Estado pr                                                                                                   | ocesal:                                                                                               | Monto:                                    |                   | Excusado:                             |                                                                |
| Observaciones:                                                                           | Autoriza                                                                                                    | cion De Venta                                                                                         | \$                                        |                   | NO                                    |                                                                |
| CONCEPTOS                                                                                |                                                                                                    |                                                                                                    |                                           |                   |                                       |                                                                |
| Concento                                                                                 |                                                                                                    |                                                                                                    | Tino de proceso                           |                   |                                       |                                                                |

El modelo no noson datos adicionalos

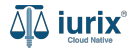

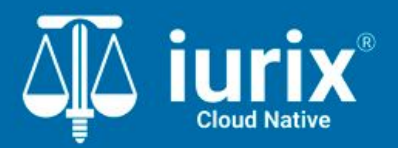

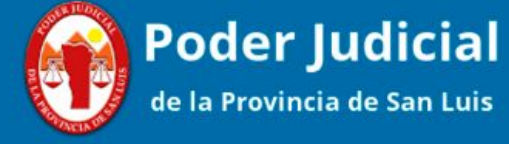

Versión 1.0.0 | Fecha 01/08/2024

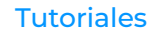